## MICROSOFT EXCEL TRUCOS

## Realizada por Diana Ramírez

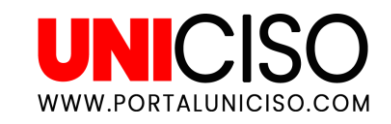

© - Derechos Reservados UNICISO

# Hello!

Aquí aprenderás algunos tips y recomendaciones a la hora de usar Microsoft Excel que te serán útiles para ser productivo.

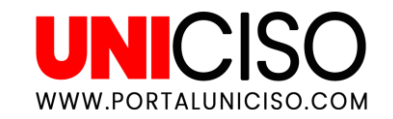

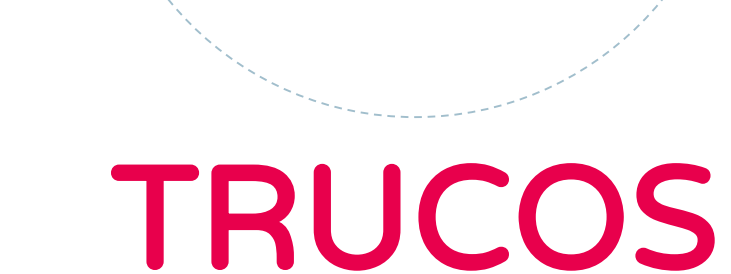

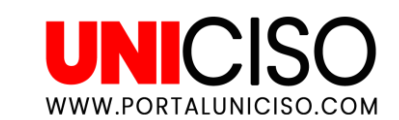

**1.** INMOVILIZAR FILAS Y COLUMNAS: En muchas ocasiones trabajaremos con largas hojas de cálculo y estaremos subiendo y bajando la hoja sin parar para estar seguro de algún dato o de que se está en la columna correcta. Pero para ahorrar tiempo subiendo y bajando, existe la siguiente herramienta: Nos dirigimos a la pestaña de Vista y seleccionamos la opción de INMOVILIZAR y una vez realizada esta opción podremos seguir trabajando sin perder de vista las filas o columnas seleccionadas.

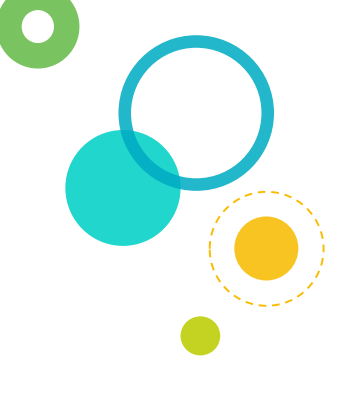

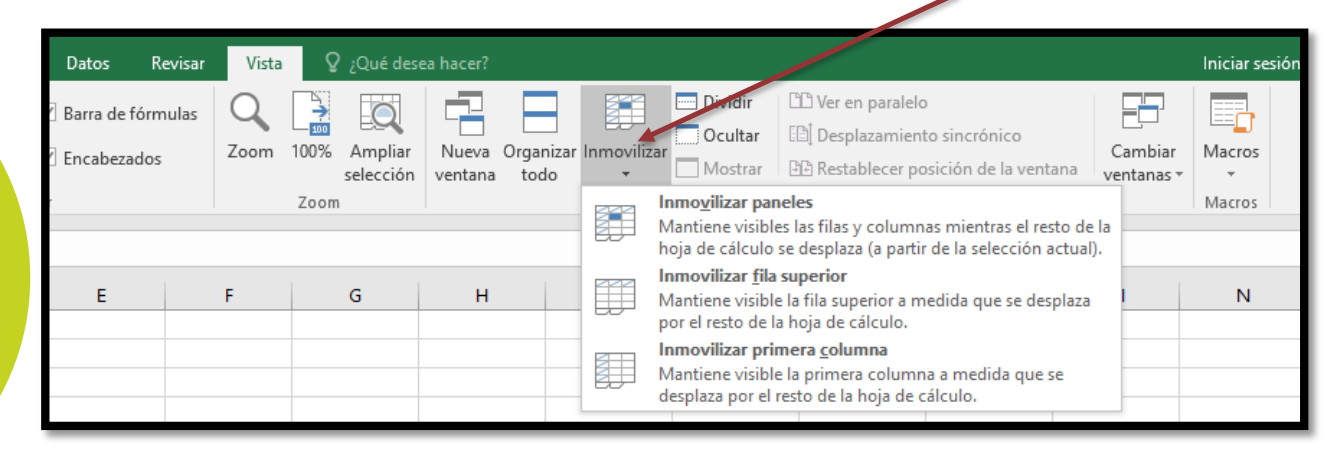

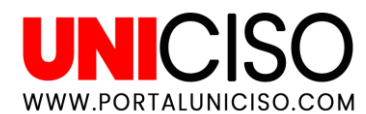

2. CONVERTIR FILAS EN COLUMNAS Y/O VICEVERSA: Muchas veces queremos cambiar la configuración de alguna de estas dos, y tardamos mucho tiempo reemplazando la misma información. Para ahorrar este tiempo, se debe de seleccionar las filas y las columnas a las cuales se les dará la vuelta, se da copiar y luego pegar con la opción de pegado TRANSPONER.

#### ANTES

|            | GASTO | PAÍS      |
|------------|-------|-----------|
| ENERO      | 223   | Colombia  |
| FEBRERO    | 445   | Londres   |
| MARZO      | 110   | Perú      |
| ABRIL      | 345   | Argentina |
| MAYO       | 120   | Brasil    |
| JUNIO      | 76    | Chile     |
| JULIO      | 32    | Holanda   |
| AGOSTO     | 45    | Canadá    |
| SEPTIEMBRE | 67    | Venezuela |
| OCTUBRE    | 45    | Ecuador   |
| NOVIEMBRE  | 89    | Francia   |
| DICIEMBRE  | 90    | Alemania  |
|            |       |           |

#### DESPUÉS

|     |      | ENERO | FEBRERO | MARZO | ABRIL | MAYO | JUNIO | JULIO | AGOSTO | SEPTIEMBRE | OCTUBRE | NOVIEMBRE | DICIEMBRE |
|-----|------|-------|---------|-------|-------|------|-------|-------|--------|------------|---------|-----------|-----------|
| GAS | (STO | 223   | 445     | 110   | 345   | 120  | 76    | 32    | 45     | 67         | 45      | 89        | 90        |
|     |      |       |         |       |       |      |       |       |        |            |         |           |           |

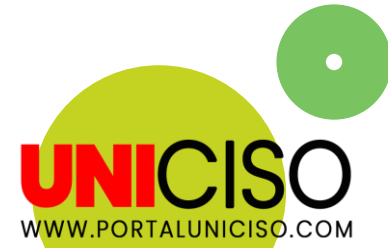

**3. CALCULADORA:** Muchas veces no tenemos una calculadora física a la mano, Excel permite incluirla en la barra de herramientas así: Te diriges a ARCHIVO, OPCIONES, BARRA DE HERRAMIENTAS DE ACCESO RÁPIDO Y SELECCIONAMOS CALCULAR AHORA.

#### 4. ALGUNOS ATAJOS:

- F4: Repite la acción anterior.
- O Ctrl+W: Cierra una hoja.
- O Ctrl+O: Abre una nueva hoja.
- ALT+A: Abre Archivo.
- ALT+C: Abre Diseño.
- ALT+O,E,E: Centra el contenido de una celda.
- Ctrl+; : Inserta fecha actual.
- Ctrl+Shift+; :Inserta hora actual.
- Ctrl+Teclas de dirección: Nos dirige al límite de cada dirección en la hoja.

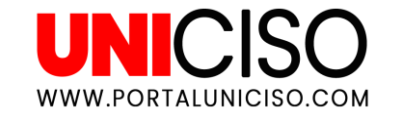

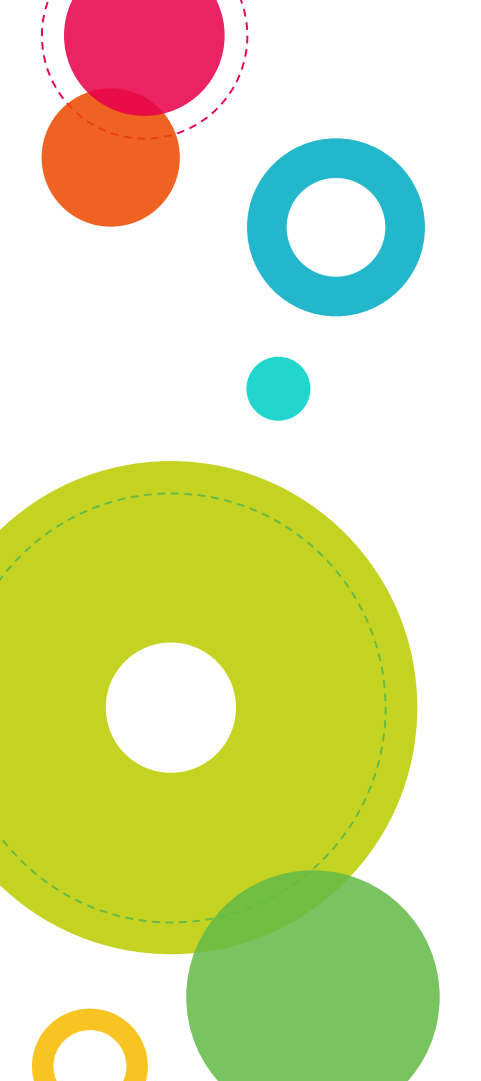

#### 4. ALGUNOS ATAJOS:

- Ctrl+ Barra de espacio: Selecciona toda la línea y columna de la celda.
- Ctrl+Mayúscula+\$: Pone los datos en formato moneda.
- Ctrl+Mayúsculas+%: Pone los datos en formato porcentaje.
- Ctrl+ Mayúsculas+#:Pone los datos en formato fecha.
- **Ctrl+N**: Pone el contenido en Negrita.
- Mayúsculas+F2: Inserta comentario en una celda.
- Mayúscula+Alt y: Autosuma
- **Ctrl+B**: Activa el diálogo Buscar.
- Ctrl+E: Selecciona todas las celdas.
- Ctrl+J: Copia una celda hacia abajo.
- Alt+ Shift + 0: Autosuma para todos los valores de los cuadros.

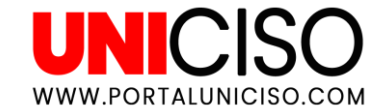

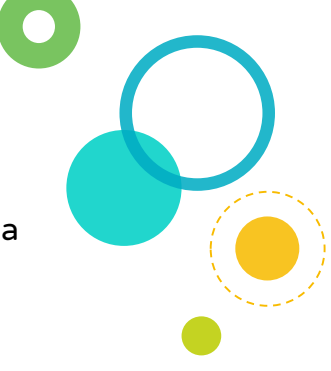

**5.** AUTORELLENO DE CELDAS: Mantén presionado el botón pequeño de la esquina inferior de una celda, y luego arrástrala hacia los costados necesarios. En este caso, Excel ayudó a seguir colocando los meses del año en orden.

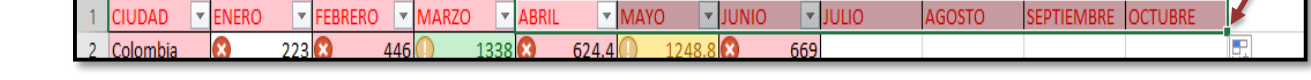

**6. INSERTAR FILAS Y COLUMNAS:** La mayoría de personas para insertar una fila y columnas da clic derecho y le da insertar, pero ¿Que pasaría si son muchas las que hay que insertar?

Se perdería mucho tiempo dando clic varias veces, por esta razón, la manera más eficaz es la siguiente: Como vimos en los atajos seleccionamos CTRL+ BARRA DE ESPACIO para seleccionar toda la fila o columna, luego de esto con SHIFT seleccionamos la cantidad de filas o columnas a seleccionar hacia la derecha o hacia abajo (según el caso) y finalizamos con CTRL+ +.

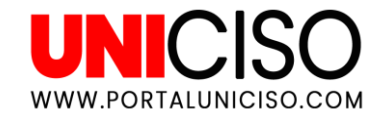

7. ELIMINAR CELDAS O FILAS: Siguiendo con el orden anterior, para ahorrar tiempo, usamos los atajos. Usamos CTRL+ BARRA ESPACIADORA para seleccionar la fila o columna que queremos eliminar y luego CTRL + - para eliminarla.

8. VALIDACIÓN DE DATOS: Para asegurarte que todos los datos de tu informe sean válidos, se pueden restringir estableciendo parámetros en los datos. Por ejemplo, si sólo se desea filtrar edades entre los 50 y 70 años te diriges a la PESTAÑA DE DATOS, LUEGO VALIDACIÓN DE DATOS, CONFIGURACIÓN Y SE AGREGAN LAS CONDICIONES.

| Configuración      | Mensaje de entrada     | Mensaje de error     |         |
|--------------------|------------------------|----------------------|---------|
| Criterio de valida | ación                  |                      |         |
| Permitir:          |                        |                      |         |
| Número enter       | o 🗸 🗹 Omitir I         | blanco <u>s</u>      |         |
| Datos:             |                        |                      |         |
| entre              | $\sim$                 |                      |         |
| Mínimo:            |                        |                      |         |
| 50                 |                        | <b>1</b>             |         |
| Má <u>x</u> imo:   |                        |                      |         |
| 70                 |                        | 15                   |         |
| Anlicar estos      | cambios a otras celdas | con la misma configu | ración  |
| _ Aprical Estos    | compros a otras ceruas | con la mana conngu   | acron . |

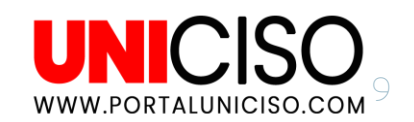

**9. ¿CÓMO IMPRIMIR UNA HOJA DE EXCEL?:** Nos dirigimos a Archivo, luego Imprimir **(CTRL+P)**, allí se podrá observar la Vista Previa del documento y algunas características como:

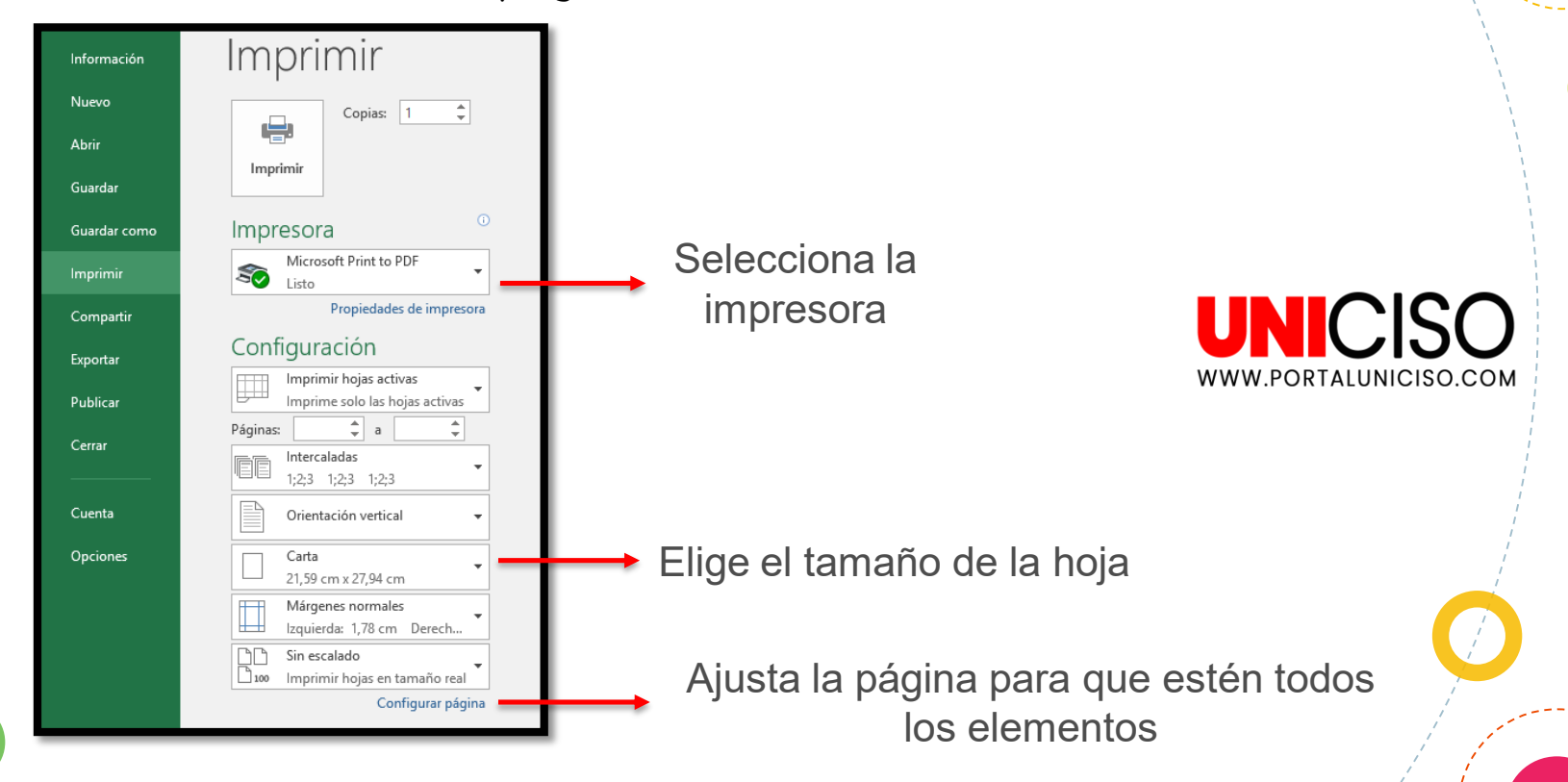

Sin embargo, lo ideal es configurar antes todo desde la pestaña de **Diseño de página y la Vista previa solo para algunos detalles**.

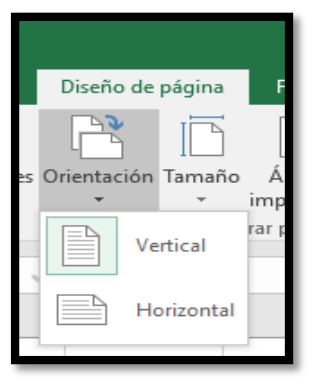

**SELECCIONAMOS ORIENTACIÓN** para colocarla en forma Vertical u Horizontal, según el caso.

**SELECCIONAMOS TAMAÑO**, el cual nos mostrará los diferentes tamaños de Hoja con sus respectivas medidas.

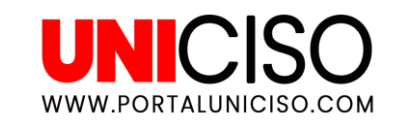

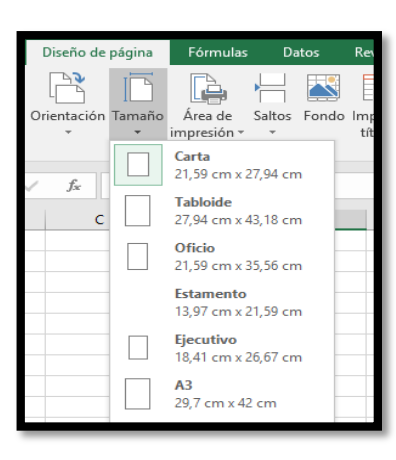

Luego, **SELECCIONAMOS ÁREA DE IMPRESIÓN** y Establecer área de impresión.

| nsertar Diseño de página Fórmulas                                            | Datos Revisar                | Vista 🛛                    | ) ¿Qué desea hac                      | er?                                                            |                                               |                                     |                                           |               | Iniciar | sesión & Co | mparti |
|------------------------------------------------------------------------------|------------------------------|----------------------------|---------------------------------------|----------------------------------------------------------------|-----------------------------------------------|-------------------------------------|-------------------------------------------|---------------|---------|-------------|--------|
| Márgenes Orientación Tamaño Área de Salt<br>impresión ×<br>Configurar página | os Fondo Imprimir<br>títulos | Ancho:<br>Alto:<br>Escala: | Automát. • Lí<br>Automát. •<br>100% ‡ | neas división Enca<br>Ver V<br>Imprimir I<br>Opciones de la ho | bezados<br>/er Tr.<br>mprimir adela<br>oja ra | aer Enviar Pa<br>ente * atrás * sel | nel de Alinear A<br>ección ×<br>Organizar | Agrupar Girar |         |             |        |
| × √ f <sub>*</sub> Sector                                                    |                              |                            |                                       |                                                                |                                               |                                     |                                           |               |         |             |        |
| ВС                                                                           | D                            | E                          | F                                     | G                                                              | н                                             | 1                                   | J                                         | К             | L       | м           |        |
| oortaciones totales, según CIIU Rev                                          | v. 3 ***<br>1995             | Part (%)                   | 1996                                  | Part (%)                                                       | 1997                                          | Part (%)                            | 1998                                      | Part (%)      | 1999    | Part (%)    | 20     |
| es                                                                           | 10.201                       | 100.00                     | 10.648                                | 100.00                                                         | 11.549                                        | 100.00                              | 10.866                                    | 100.00        | 11.617  | 100.00      |        |
| io, ganadería, caza y silvicultura                                           | 1.031                        | 10,11                      | 1.062                                 | 9,97                                                           | 1.128                                         | 9,77                                | 1.180                                     | 10,86         | 1.212   | 10,43       |        |
|                                                                              | 2.521                        | 24,71                      | 3.346                                 | 31,42                                                          | 3.234                                         | 28,00                               | 3.031                                     | 27,89         | 4.190   | 36,06       |        |
|                                                                              | 6.640                        | 65,09                      | 6.232                                 | 58,53                                                          | 7.181                                         | 62,18                               | 6.647                                     | 61,17         | 6.204   | 53,41       |        |
| nticios y bebidas                                                            | 2.625                        | 25,73                      | 2.320                                 | 21,79                                                          | 3.125                                         | 27,06                               | 2.827                                     | 26,01         | 2.142   | 18,44       |        |
| baco                                                                         | 1                            | 0,01                       | 1                                     | 0,01                                                           | 2                                             | 0,01                                | 3                                         | 0,03          | 8       | 0,07        |        |
| roductos textiles                                                            | 319                          | 3,13                       | 288                                   | 2,70                                                           | 312                                           | 2,70                                | 296                                       | 2,73          | 268     | 2,31        |        |
| rendas de vestir                                                             | 473                          | 4,64                       | 430                                   | 4,04                                                           | 398                                           | 3,45                                | 387                                       | 3,56          | 384     | 3,30        |        |
| vados; calzado                                                               | 215                          | 2,10                       | 148                                   | 1,39                                                           | 140                                           | 1,22                                | 138                                       | 1,27          | 121     | 1,04        |        |
| ra                                                                           | 11                           | 0,11                       | 25                                    | 0,24                                                           | 15                                            | 0,13                                | 27                                        | 0,25          | 28      | 0,24        |        |
| sus productos                                                                | 119                          | 1,17                       | 100                                   | 0,94                                                           | 129                                           | 1,12                                | 135                                       | 1,24          | 137     | 1,18        |        |
| dición e impresión                                                           | 143                          | 1,40                       | 136                                   | 1,28                                                           | 141                                           | 1,22                                | 159                                       | 1,46          | 146     | 1,26        |        |
| roductos de la refinación del petróleo                                       | 296                          | 2,90                       | 464                                   | 4,36                                                           | 377                                           | 3,27                                | 247                                       | 2,27          | 429     | 3,70        | V.     |
| ustancias y productos químicos                                               | 824                          | 8,07                       | 909                                   | 8,53                                                           | 1.064                                         | 9,21                                | 1.079                                     | 9,93          | 1.218   | 10,48       |        |
| roductos de caucho y plástico                                                | 155                          | 1,52                       | 162                                   | 1,52                                                           | 190                                           | 1,64                                | 179                                       | 1,64          | 179     | 1,54        |        |
| minerales no metalicos                                                       | 137                          | 1,34                       | 152                                   | 1,42                                                           | 170                                           | 1,47                                | 190                                       | 1,75          | 205     | 1,76        |        |
| roductos metalurgicos básicos                                                | 434                          | 4,26                       | 450                                   | 4,23                                                           | 336                                           | 2,91                                | 250                                       | 2,30          | 306     | 2,64        |        |
| ados de metal                                                                | 110                          | 1,08                       | 103                                   | 0,97                                                           | 108                                           | 0,94                                | 114                                       | 1,05          | 108     | 0,93        |        |
| naquinaria y equipo                                                          | 104                          | 1,02                       | 103                                   | 0,96                                                           | 135                                           | 1,1/                                | 136                                       | 1,25          | 115     | 0,99        |        |

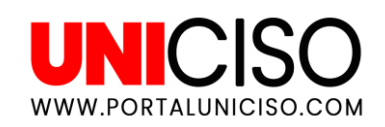

Si en el documento salen **unas líneas punteadas,** quiere decir que nos excedimos del área de hoja para la impresión. Para esos casos, lo que se tiene que hacer es un ajuste en el tamaño de las celdas o filas, cambiar la fuente, tamaño de letra, sentido de orientación, etc., hasta que las líneas desaparezcan.

Ahora bien, para darte una idea de cómo quedaría el documento nos dirigimos a **VISTA PREVIA** y allí encontraremos varias opciones en Escalado:

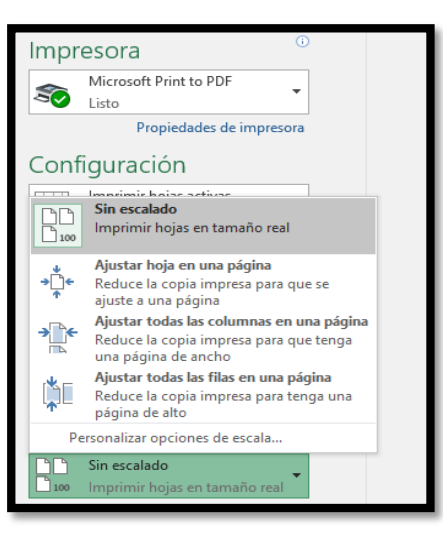

- **1. SIN ESCALADO:** Imprime la hoja sin modificaciones y si hay datos que quedan en afuera, se imprimen en otras páginas.
- **2.** AJUSTAR HOJA EN UNA PÁGINA: Reduce el tamaño original para imprimir en una sola página.
- 3. AJUSTAR TODAS LAS COLUMNAS EN UNA PÁGINA: Reduce el ancho.
- 4. AJUSTAR TODAS LAS FILAS EN UNA PÁGINA: Reduce la altura.

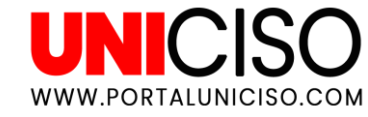

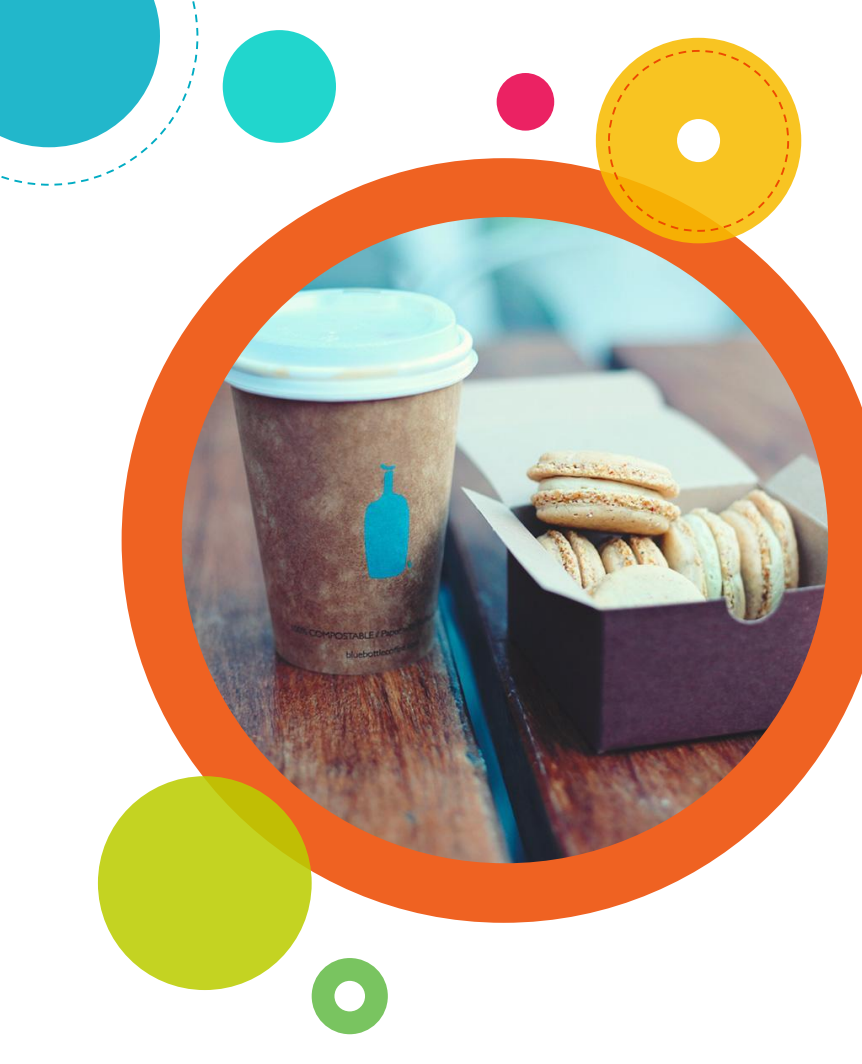

### PARA TENER EN CUENTA:

- Recuerda que siempre el paso más seguro y confiable es configurar todo desde la pestaña de DISEÑO DE PÁGINA y luego área de impresión, si algo no te gusta existe la opción de Borrar la configuración para así crear una nueva.
- Cuando hay una gran cantidad de datos y exceden el ancho, los números saldrán con signos de número (###), por esta razón verifica siempre el tamaño de las celdas.

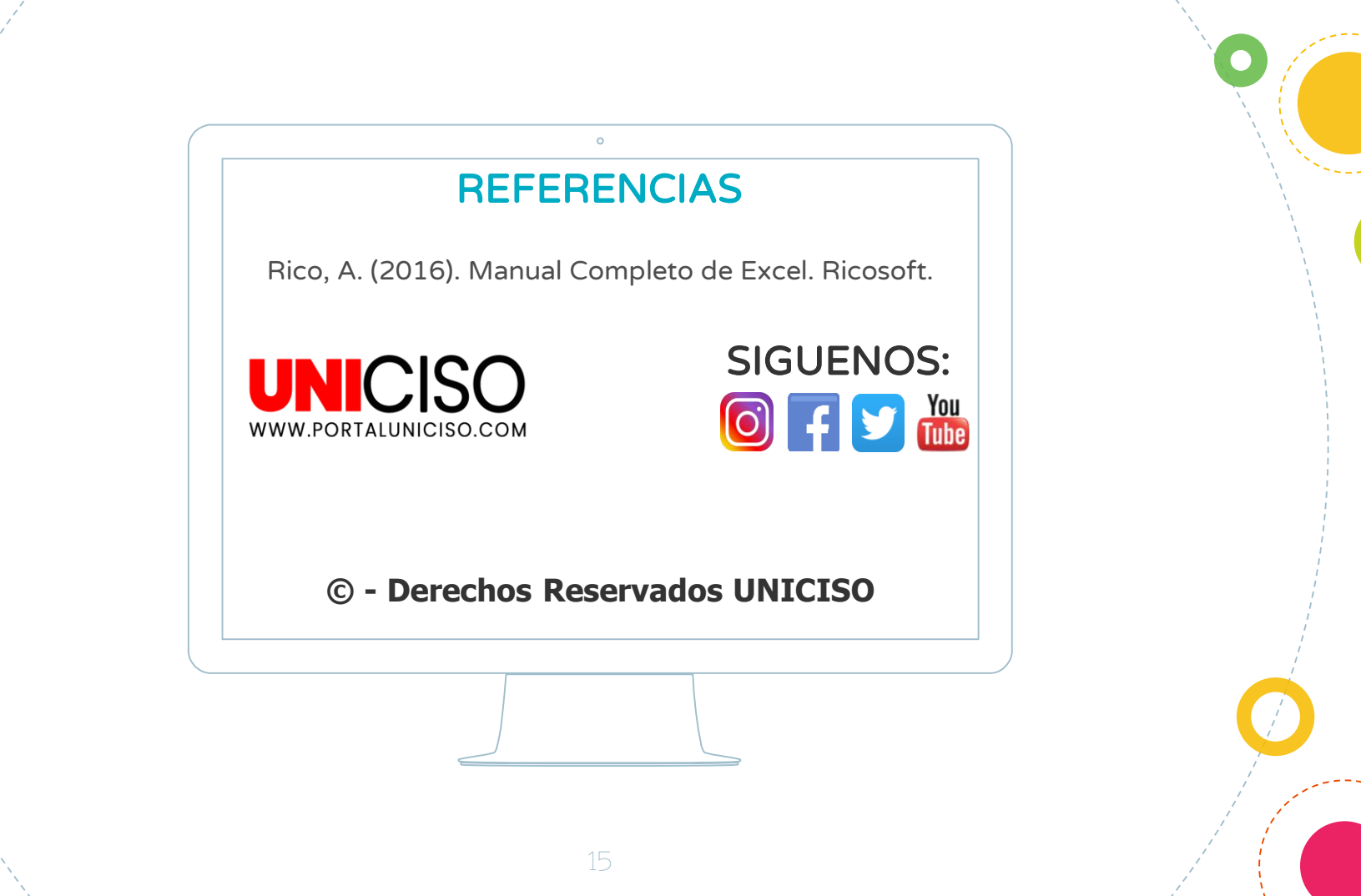

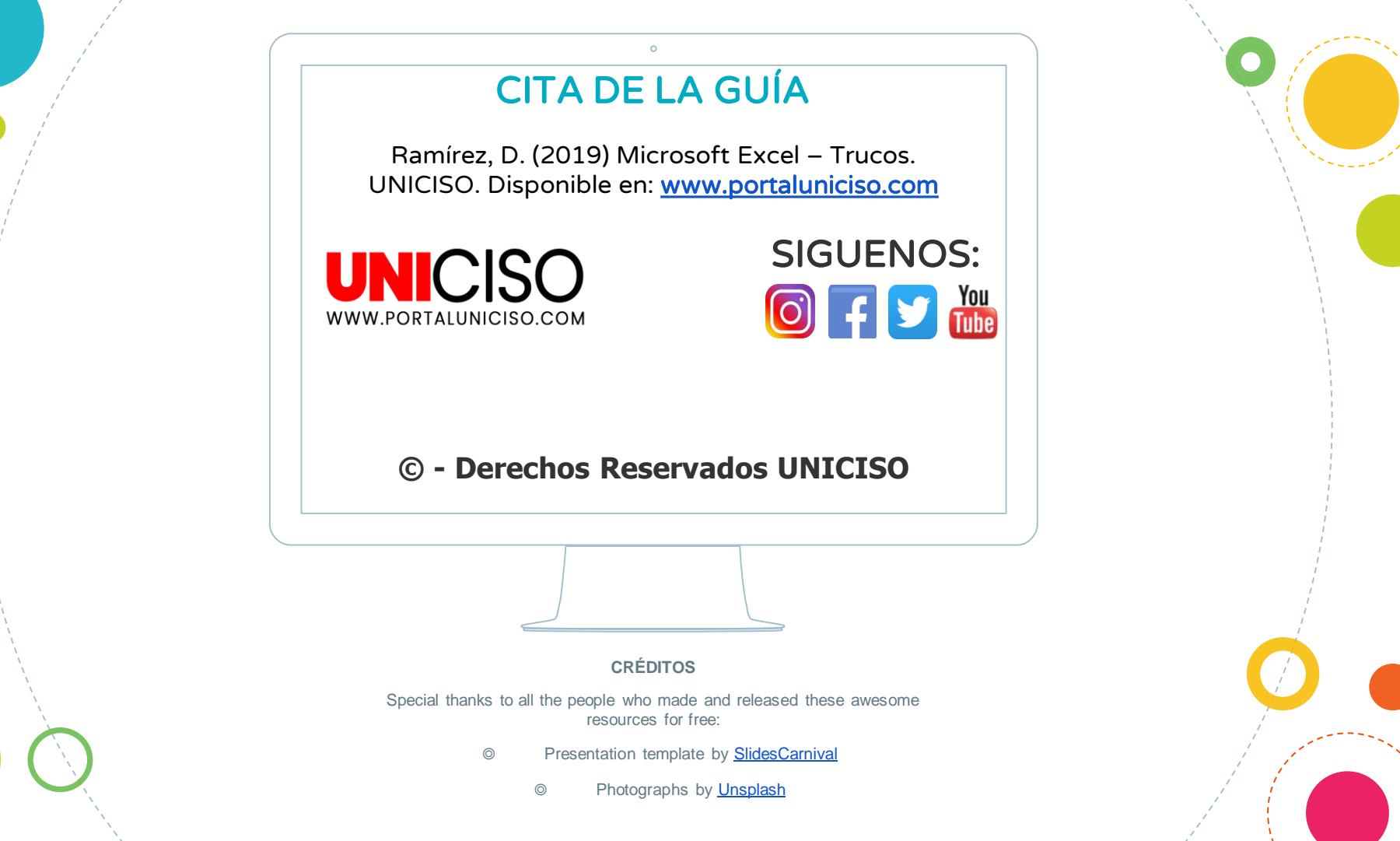